# Control

### System Remote Control Recharging Station Setup Guide

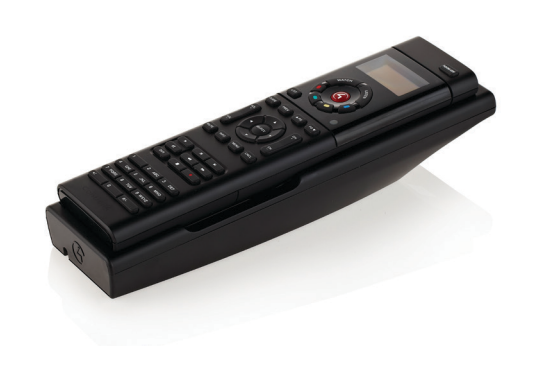

## Welcome!

Congratulations on your purchase of the Control4® System Remote Control Recharging Station. With this product, you no longer have to worry about your System Remote Control battery losing its charge and halting in the middle of changing channels on your TV, while watching a video, or performing other tasks with your Control4 system.

If the battery level drops, simply place the remote in the station until the remote is fully charged and ready to use again.

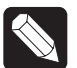

Control4 recommends that you keep the remote on the recharging station when not in use.

### Available Products

These products are available for the Control4® System Remote Control Recharging Station:

- C4-SR250RSK-B Recharging Station, including SR-250 and Battery
- C4-SR150RSK-B Recharging Station, including SR-150 and Battery

- C4-SR250RS-B Recharging Station w/Battery (SR-250) & Cover, No Remote
- C4-SR150RS-B Recharging Station w/Battery (SR-150) & Cover, No Remote

### **Optional Accessories**

These products are available for purchase in case you ever need to replace your batteries or cover:

- C4-RBATT-250-B Replacement Battery and Cover for SR-250
- C4-RBATT-150-B Replacement Battery and Cover for SR-150

## What's in the Box?

If you've purchased the recharging station *without* a remote (C4-SR150RS-B or C4-SR250RS-B), make sure the following items are in your box:

- Recharging Station Cradle
- Power Supply
- Rechargeable Battery (Lithium Polymer for SR-150 and SR-250)
- Battery Cover (SR-150 or SR-250)
- Warranty Card
- System Remote Control Recharging Station Quick Setup

If you've purchased the recharging station *with* a remote (C4-SR150RSK-B or C4-SR250RSK-B), make sure the following items are in your box.

- System Remote Control (SR-150 or SR-250)
- Recharging Station Cradle
- Power Supply
- Rechargeable Battery (Lithium Polymer for SR-150 and SR-250)
- Warranty Card
- System Remote Control Recharging Station Quick Setup Guide

If any of these items is missing, contact your Control4 Dealer immediately.

# Control

### System Remote Control Recharging Station Setup Guide

## Installation

 $\checkmark$ 

IMPORTANT! The remote needs to be on OS 2.4.0 or later to properly indicate the battery level; otherwise, a "Low Battery Warning" alert will appear on the System Remote Control SR-150 (if your dealer sets up an alert for you) or in the SR-250 window.

Whether your recharging station came *with* or *without* a System Remote Control SR-150 or SR-250, follow the steps below as indicated.

### Remove the Old Batteries from Your New or Existing Remote

 Turn the remote upside down. On the bottom of the remote, pull the battery cover toward you with your thumb and lift it off of the remote (Figure 1).

### Figure 1. Remove Battery Cover

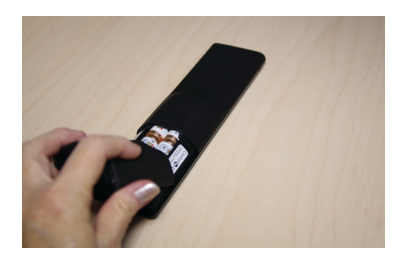

2 With your fingertip, pull out the old batteries (Figure 2).

### Figure 2. Remove Old Batteries

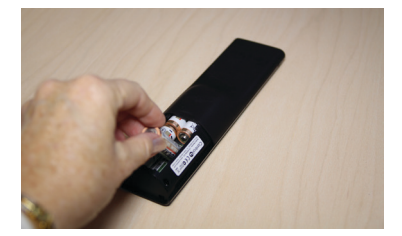

### Insert the Rechargeable Battery into Your New or Existing Remote

 On the bottom of the remote (with the cover off and the old batteries taken out), insert the rechargeable battery by sliding the small end into the slot first (Figure 3). Note the orientation of + and - symbols for proper battery insertion.

### Figure 3. Rechargeable Battery

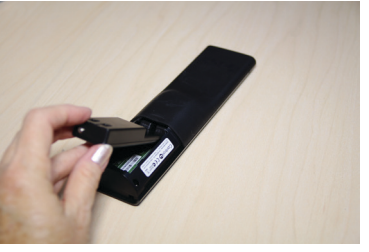

2 Seat the battery securely into the slot and push down (Figure 4).

### Figure 4. Battery Installed

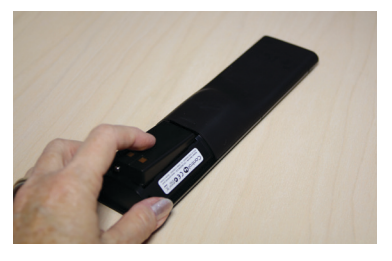

## Place the New Cover on Your Existing Remote

If you've purchased a *new* remote with your recharging station, follow Step 2; otherwise, follow both steps.

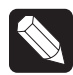

NOTE: If you are using an existing remote with the new battery cover, it will appear that the paint color and texturing may be different. With normal usage, the new battery cover color and texture will blend to match the remote control. You should expect this to occur over a period of 1-2 months.

 Insert the remote's new battery cover into the remote. Notice the two metal plates on the cover; that's how you can differentiate the old cover from the new one (Figure 5).

#### Figure 5. Replace Cover

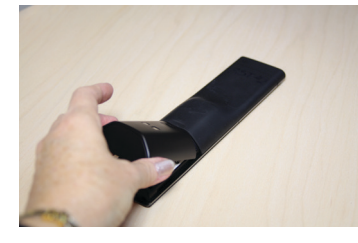

2 Slide the battery cover into the slot and then push down until the cover is horizontal. Slide the cover into the slot until it snaps into place.

## Attach the Power Supply to Your Recharging Station

This section applies to recharging stations for existing or new remotes.

 Insert the small end of the USB cable into the back of the recharging station (inside the indentation) and thread the power cord through the indentation in the station (Figure 6).

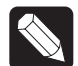

**NOTE**: You can thread the cord straight out or wind it around to the opposite end of the recharging station.

#### Figure 6. Insert Power Cord

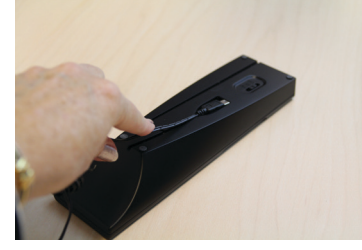

- 2 Attach the USB cable to the power supply.
  - a Remove the plastic shield from the power supply.
  - **b** Attach the correct power plug adapter to the power supply by sliding it into the power supply's slot until it clicks into place.

- c (Optional) To remove the power plug adapter, press the Push button and slide the plug out.
- Insert the power plug into a power outlet to begin recharging.
- 4 For convenience, place the recharging station close to where you use your remote.

### Set the Charging Indicator on Your Recharging Station

This section applies to recharging stations for existing or new remotes.

- 1 Turn the recharging station over.
- 2 Notice the Charging Indicator button labeled 'High, Off, and Low' (Figure 8).

### Figure 8. Charging Indicator Button

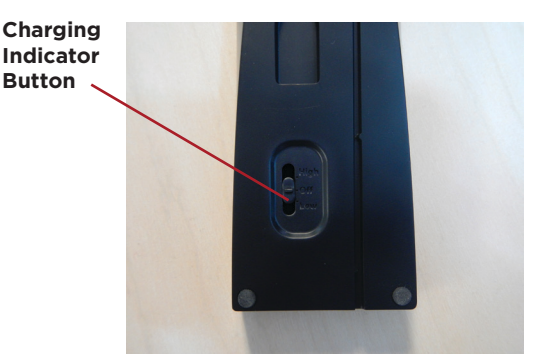

- **3** Move the button to the desired light level.
- High. Sets to the highest light level.
- Off. Sets the light to off.
- Low. Sets the light to low.
- **4** Turn the recharging station over to its upright position.

## Place the Remote on Your Recharging Station

This section applies to recharging stations for existing or new remotes.

- If you purchased a recharging station *without* a remote, ensure that you've replaced your old batteries with the new rechargeable batteries and new cover.
- 2 While holding the remote in a horizontal position, place it onto the charging station.
- **3** Ensure that it is properly seated. The two metal

plates on the back of the remote must touch the metal pins in the recharging station (Figure 7). Depending on your light setting an indicator light may come on at the bottom of the recharging station.

### Figure 7. Ensure Proper Installation

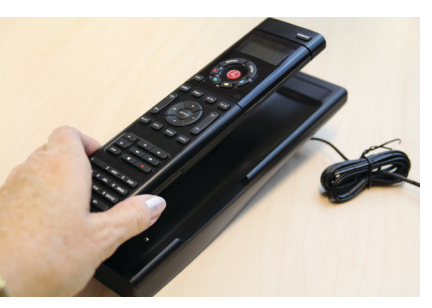

### **Recharging Station Lights**

This section applies to recharging stations for existing or new remotes.

Depending on the Charging Indicator brightness you select, the indicator light will be High or Low brightness or Black/Off. When your recharging station is on, you may see the following lights.

- **Red**. The remote is recharging, and is not fully charged yet.
- Green. The remote is fully charged.
- Black. The light is off. Either the Charging Indicator is turned off, or the remote is not seated properly in the recharging station.

### Set Up Your Existing Remote for the **Recharging Station**

If you've purchased the kit without a remote (C4-SR150RS-B or C4-SR250-RS-B), you'll need to update your remote to recognize the new rechargeable battery.

(Optional) You can check Enable Recharge Station in Composer Pro (SR-150 or SR-250 remote Properties page) to acknowledge the battery. This view also shows you the percent battery level.

If you have an SR-150, use this button sequence on the remote:

- On the remote, press Room Off 1
- 2 Press #
- 3 Press \*
- 4 Press 4
- 5 Press 5
- 6 Press 6
- 7 Press 0

If you have an SR-250 that is online, follow these steps:

- On the remote, press List. 1
- 2 Press Info.
- 3 Press Config.
- 4 Select Recharge Station.
- 5 Press Yes.

If you have an SR-250 that is offline, follow these steps:

- On the remote, press List. 1
- 2 Press Config.
- 3 Select Recharge Station.
- 4 Press Yes.

### For More Information

If you have any questions about this product or require assistance, please contact your Control4 Dealer.

To order a new rechargeable battery with cover, see "Optional Accessories" in this guide.

### Warranty

- Limited 2-Year Warranty on the Recharging Station and System Remote Control.
- Limited 1-Year Warranty on the Rechargeable Battery.

Go to http://www.control4.com/warranty for details.

### About this Document

Part Number: 200-00325, Rev B. 3/11/2013

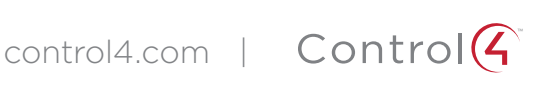